- 1) Entre no e-mail @etec
- 2) Clique OneDrive

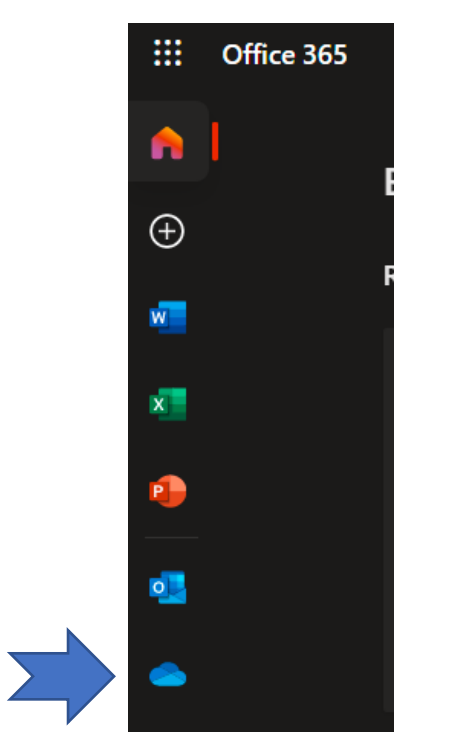

1) Clique em configurações do OneDrive

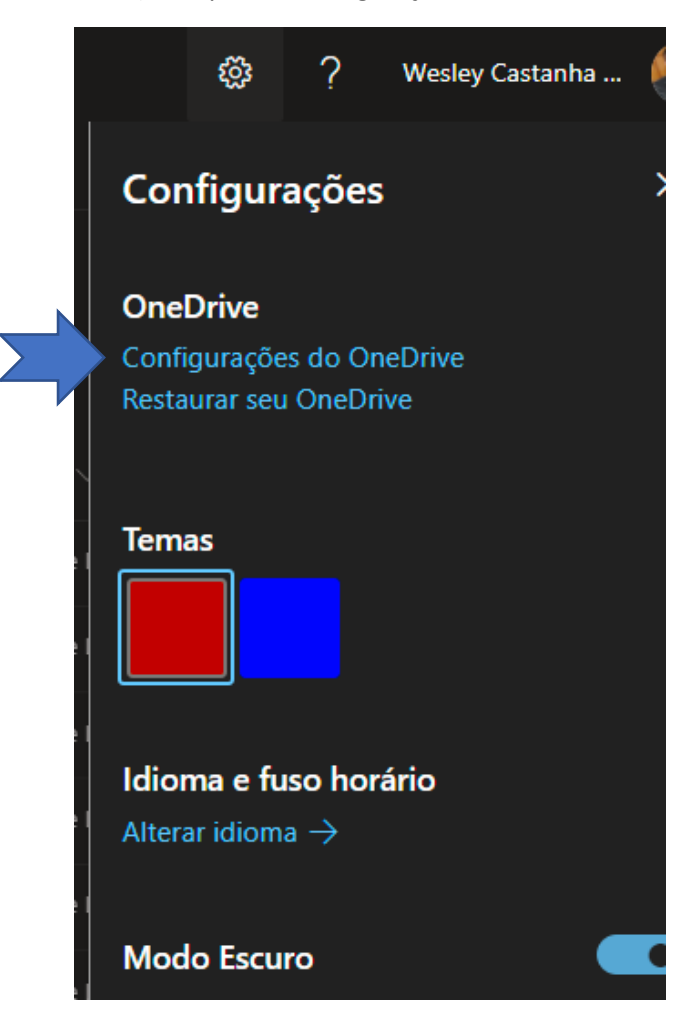

- 2) Clique em mais configurações / Configurações Regionais / configurações de idioma
- 3) Alterar nas duas opções para o português

| Wesley                                                                                                    |                                                                                       | Mais Configurações                                                                                     |  |
|----------------------------------------------------------------------------------------------------|---------------------------------------------------------------------------------------|----------------------------------------------------------------------------------------------------|--|
| Q Notificações                                                                                                    |                                                                                       |                                                                                                    |  |
| Mais Configuraçõe                                                                                                    | S                                                                                     | Gerenciar acesso                                                                                       |  |
|                                                                                                    |                                                                                       | Solicitações de acesso e convites                                                                      |  |
|                                                                                                    |                                                                                       | Administradores de conjunto de sites                                                                   |  |
|                                                                                                    |                                                                                       | Executar o relatório de compartilhamento                                                               |  |
|                                                                                                    |                                                                                       |                                                                                                    |  |
|                                                                                                    |                                                                                       | Região e Idioma                                                                                        |  |
|                                                                                                    |                                                                                       | Configurações regionais                                                                                |  |
|                                                                                                    |                                                                                       | Configurações de idioma                                                                                |  |
| Euso Horário                                                                                                    |                                                                                       |                                                                                                    |  |
| Fuso Horário<br>Especifique o fuso horário padrão.                                                                                            | Fuso horário:<br>(UTC-03:00) Brasília                                                 |                                                                                                    |  |
| Região<br>Localidade<br>Selecione a localidade na lista para especificar como o site<br>exibirá números, datas e horas.                       | Localidade:<br>Portuquês (Brasil)                                                     |                                                                                                    |  |
| Ordem de Classificação<br>Especifique a ordem de classificação.                                                                               | Ordem de classificação:<br>Geral                                                      | ×                                                                                                    |  |
| Defina seu Calendário<br>Especifique o tipo de calendário.                                                                                    | Calendário:<br>Gregoriano<br>Mostrar números da semana no l                           | ▼]<br>Navegador de Data                                                                                |  |
| Habilite um Calendário Alternativo<br>Especifique um calendário secundário que formeça<br>informações extras sobre os recursos do calendário. | Calendário Alternativo:                                                               | <b>▼</b>                                                                                               |  |
| Defina sua Semana de Trabalho<br>Selecione quais dias fazem parte da sua semana de<br>trabalho e o primeiro dia de cada semana de trabalho.   | Dom Seg Ter Qua S<br>Primeiro dia da semana: Doming<br>Primeira semana do ano: Começa | Qui Image: Sex (□ Sáb) Sáb   o ▼ Hora de início: 08:00 ▼   em 1º de janeiro ▼ Hora de término: 17:00 ▼ |  |
| Formato de Hora<br>Especifique se você deseja usar o formato de 12 horas ou<br>o formato de 24 horas.                                         | Formato de hora:<br>24 Horas 🌱                                                        |                                                                                                    |  |

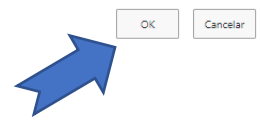

## Idiomas do site

| Salvar                              | Cancelar                                             |                                                     |                                               |
|-------------------------------------|------------------------------------------------------|-----------------------------------------------------|-----------------------------------------------|
|                                     |                                                      |                                                     |                                               |
|                                     |                                                      |                                                     |                                               |
|                                     |                                                      |                                                     |                                               |
|                                     |                                                      |                                                     |                                               |
|                                     |                                                      |                                                     |                                               |
| Especifique os idiomas que este sit | e suportara. Os usuarios poderao aiterar o idioma    | a de exibição do site para quaiquer um desses idior | nas.                                          |
| Arabe                               | Japonës                                              |                                                     | Gales                                         |
| Bulgaro                             | Loreano                                              |                                                     | Galego                                        |
|                                     | Noruquês                                             | Estopiano                                           | Chinôs (Simplificado)                         |
|                                     |                                                      |                                                     | Português (Portugal)                          |
|                                     | Português (Brasil)                                   |                                                     | Irlandês                                      |
| Alemão                              | Romeno                                               |                                                     | Espanhol                                      |
| Grego                               |                                                      |                                                     |                                               |
| Finlandês                           |                                                      | Basco                                               | Sérvio (Latino)                               |
| Francês                             |                                                      | Macedônio                                           |                                               |
| Hebraico                            |                                                      | Híndi                                               |                                               |
| Húngaro                             | Tailandês                                            | Malaio                                              |                                               |
| Italiano                            | Turco                                                | Cazaque                                             |                                               |
| Calentinals and a first             |                                                      |                                                     |                                               |
| O testa anación de sela             | ana successional a Tânda a Descritaña da vite da set |                                                     |                                               |
| especificado pelo usuário, usando   | o idioma padrão, devem ser substituídas automat      | icamente pelas traduções existentes em todos os i   | diomas alternativos. Esta configuração não se |
| conteúdo de notícias e página. Sai  | ba mais                                              |                                                     |                                               |
| Ativado                             |                                                      |                                                     |                                               |
|                                     |                                                      |                                                     |                                               |
|                                     |                                                      |                                                     |                                               |